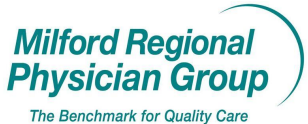

⊠ Clerical

Date Updated: 4/11/13

Pages: 2

NextGen: Referral Documentation Process for Primary Care Sites

Replaces NextGen: Referral Documentation to Specialists Outside TCMA

After utilizing the appropriate Insurance Website to generate the insurance referral, open the patient chart in NextGen.

Click to view the Clinical History/Notes Tab.

| 2                                       | ol 💷 🔂 🗱                                                                                                    | 10 🗖 🖥            | 1 2             | 1 🛃 🔰               | 1 🐔                                           |        |            |
|-----------------------------------------|----------------------------------------------------------------------------------------------------|-------------------|-----------------|---------------------|-----------------------------------------------|--------|------------|
| And And And And And And And And And And | atter Applick Dist Access                                                                                                    | Incodes Posting M | Steas Latters & | failbes Working Rep | webs ICS                                      |        |            |
|                                         | est, Allison                                                                                                    |                   |                 |                     | Medical Record 107005<br>Person Number 127951 |        |            |
| )                                       | Patient Information                                                                                                    | 3                 | Enancial        |                     | Ginical History/Notes                         | 102    | Encounters |
| Primary I                               | Name Text Allion<br>Addess: 125 Grove Street<br>Farakin, MA 02028<br>Country USA<br>So Number (CM-45:2105<br>Bith Date (CM-22:2000<br>Apr: 11 yrs,<br>Sect Fensile<br>Race:<br>Ethnolog:<br>Padgen<br>Country,<br>Country,<br>Date Physic Louis MD. Eric P<br>Dental Pro:<br>Long.appi<br>Distribution<br>Distribution<br>Distribution<br>Distribution<br>Distribution |                   |                 | Pa<br>50<br>0       | Uoo                                           | drivet | Powe 6     |
| elephor<br>H<br>Sec                     | ne & E-Mail<br>tome Phone: (508) 223-4544<br>Day Phone: (517) 234-4444<br>AR Phone:<br>c Hm Phone:<br>E-Mail: <u>advent/Denimes or</u><br>Cell Phone:                                                                                                    | Convents<br>pp    |                 |                     | •                                             |        |            |

From the Menu on the left Under Notes, click Personal.

| Test, Allison                                                                   |             |                   | Medical Record<br>Person Number | 187005<br>127551 |            |
|---------------------------------------------------------------------------------|-------------|-------------------|---------------------------------|------------------|------------|
| Batient Inf                                                                     | tormation U | Enancial          | L Clinical Histo                | ny/Notes         | Encounters |
| Tagin:                                                                          |             |                   | Octain                          |                  |            |
| Clinical History                                                                | Date Date   | Subject           |                                 | Creator          |            |
| - Cagnom (1)<br>- Calimages                                                     |             | New               | •                               | Note             |            |
| Medications                                                                     |             | Open              |                                 | Quicknote        |            |
| - 📅 Problema<br>- 🌆 Procedures (6)                                              |             | Delete            |                                 |                  |            |
| Therapies                                                                       |             | Delece            |                                 |                  |            |
| Chart Notes<br>Alerts (2)                                                       |             | Attac <u>h</u> to | Mail                            |                  |            |
| <ul> <li>Appointments (45)</li> <li>Ecolections</li> <li>Ecolections</li> </ul> |             | Print             |                                 |                  |            |
| History (522)                                                                   |             | -<br>Seal         |                                 |                  |            |
| H D Notes                                                                       |             | 200111            |                                 |                  |            |

Right click anywhere in the white field, select New, then Quicknote.

Subject: Enter the PCP name "Referral to" and the name of the specialist in the Subject Field.

|   | 🧳 Quicknote 🗙                                                                                                    |
|---|----------------------------------------------------------------------------------------------------|
| ( | Subject<br>Kohler Referral To Dr Smith                                                                                                  |
|   | User Note Description                                                                                                    |
| / | Note Entry                                                                                                    |
|   | 10/1/11-10/1/12<br>6 visit                                                                                                    |
|   |                                                                                                    |
|   | <b>_</b>                                                                                                    |
|   | To use the user note descriptions, first pick the text you wish to<br>use from the User Note Description drop down list. Next click the |
|   | arrow next to the area you wish to place the text.                                                                                      |
|   |                                                                                                    |
|   | By: Newton, Jennifer By:<br>Date: 10/11/2011 Date:                                                                                      |
|   | Time: 3:40 P Time:                                                                                                    |
|   | C Seal Note                                                                                                    |
|   |                                                                                                    |
|   | Delete Print OK Cancel                                                                                                    |

Note Entry: Enter the name of the Insurance and the corresponding Referral#. Enter the valid dates and the number of visits authorized, and then click OK.

You will see the Subject line in the Personal note section of the patient chart.

| citien -                                               | Tri-Courty Nedical Associet                                                                                                    | es, but.         |                  |             |                                             |                                                                                                    | -15       |
|--------------------------------------------------------|----------------------------------------------------------------------------------------------------|------------------|------------------|-------------|---------------------------------------------|----------------------------------------------------------------------------------------------------|-----------|
| Ja                                                     | T S S S                                                                                                    | 3 🔳 🗑            | 1.2              | 1           | 0 🐔                                         |                                                                                                    |           |
| these                                                  | Thart - Test, Allicon                                                                                                    | Party Party      | - unit Laters A  | aton roma e |                                             |                                                                                                    | _10       |
|                                                        | t, Allicon                                                                                                    |                  |                  |             | Medical/Record 10709<br>Person Rowber 12783 |                                                                                                    |           |
|                                                        | Patient Information                                                                                                    | 9                | Enancial         |             | <b>CiricalHatosyNets</b>                    | THE .                                                                                                    | Ercountes |
| e Histo                                                | VChal Notes                                                                                                    |                  |                  | 0           | PMP                                         | (1004) a                                                                                                    |           |
| rica H                                                 | utus Dir t                                                                                                    | da .             | Subject          |             | 0                                           | esta                                                                                                    |           |
| Alegi                                                  | a 10/1                                                                                                    | 1/2011 Kolar Feb | now To Dr Solari |             | Newton Jenniter                             | 1999 - 1999 - 1999 - 1999 - 1999 - 1999 - 1999 - 1999 - 1999 - 1999 - 1999 - 1999 - 1999 - 1999 - 1999 - 1999 - |           |
| Pore                                                   | Ares (F)                                                                                                    |                  |                  |             |                                             |                                                                                                    |           |
| Pose                                                   | 4.001 FT                                                                                                    |                  |                  |             |                                             |                                                                                                    |           |
| Them                                                   | per l                                                                                                    |                  |                  |             |                                             |                                                                                                    |           |
| hat No<br>Aiets                                        | kec<br>21                                                                                                    |                  |                  |             |                                             |                                                                                                    |           |
| Collec                                                 | And a second second sec |                  |                  |             |                                             |                                                                                                    |           |
|                                                        | 3010                                                                                                    |                  |                  |             |                                             |                                                                                                    |           |
| Histo                                                  | loca<br>Ily Renalty (3)<br>vy (534)                                                                                                    |                  |                  |             |                                             |                                                                                                    |           |
| Histo                                                  | soon<br>Soon<br>Sy Farmate (1)<br>sy (5)4                                                                                                    |                  |                  |             |                                             |                                                                                                    |           |
| Hate<br>Hate<br>Note                                   | kons<br>ky Raeuto (1)<br>ky Raeuto (1)<br>ky (5)4                                                                                                    |                  |                  |             |                                             |                                                                                                    |           |
| Histo<br>Histo<br>Note<br>Thecal<br>Flering<br>Flering | anders (s)<br>by Royali<br>by Royali<br>sol(1)<br>all Republic<br>takes                                                                                                    |                  |                  |             |                                             |                                                                                                    |           |
| Flat                                                   | index (2)<br>by Finally (2)<br>by Finally (2)<br>by Finally<br>SS(1))<br>fill<br>strends<br>calon<br>4<br>++(1)                                                                                                    |                  |                  |             |                                             |                                                                                                    |           |

To see the referral details, double click on the Quicknote for it to open.

| 🗳 Quicknote                                                                                                    | ×              |
|----------------------------------------------------------------------------------------------------|----------------|
| Subject<br>Kohler Referral To Dr Smith                                                                                                    |                |
| Note Entry Turts Ref1123456789 10//11-10/1/12 6 visits                                                                                                    |                |
| Created         Modified           By: Newton, Jernifer         By: Newton, Jernifer           Date: 10/11/2011         Date: 10/11/2011           Time: 347 P         Time: 347 P |                |
| Seal Note                                                                                                    |                |
| Delete Print DK                                                                                                    | <u>C</u> ancel |